| Directions:                                    |                                                                                                    |
|------------------------------------------------|----------------------------------------------------------------------------------------------------|
| one or more                                    |                                                                                                    |
|                                                |                                                                                                    |
|                                                |                                                                                                    |
|                                                |                                                                                                    |
| 4. Birth Country                               |                                                                                                    |
|                                                |                                                                                                    |
| 7. Education Level (for parent)                |                                                                                                    |
|                                                |                                                                                                    |
|                                                |                                                                                                    |
|                                                |                                                                                                    |
|                                                |                                                                                                    |
|                                                |                                                                                                    |
|                                                |                                                                                                    |
| all students have complete demographic records |                                                                                                    |
| , 3,                                           |                                                                                                    |
|                                                |                                                                                                    |
|                                                |                                                                                                    |
|                                                |                                                                                                    |
| Instructions                                   | Screenshots                                                                                                    |
| Instructions                                   | Screenshots                                                                                                    |
| Instructions                                   | Screenshots                                                                                                    |
|                                                | Screenshots                                                                                                    |
| Instructions                                   | Screenshots                                                                                                    |
| Instructions                                   | Screenshots                                                                                                    |
| Instructions                                   | Screenshots                                                                                                    |
| Instructions                                   | Screenshots                                                                                                    |
| Instructions                                   | Screenshots                                                                                                    |
| Instructions                                   | Screenshots                                                                                                    |
| Instructions                                   | Screenshots   Image: A state of the second state of the second |
| Instructions                                   | Screenshots                                                                                                    |
| Instructions                                   | Screenshots                                                                                                    |
| Instructions                                   | Screenshots                                                                                                    |
| Instructions                                   | Screenshots                                                                                                    |
| Instructions                                   | Screenshots                                                                                                    |

Missing Demographic Data Clean-Up Procedures Need for CALPADS state reporting & to obtain Student State ID (SSIDs)

"Ad Hoc Reporting"

"#CALPADS\_StudentsMissingDemographic"

"#CALPADS\_StudentsMissingDemographic"